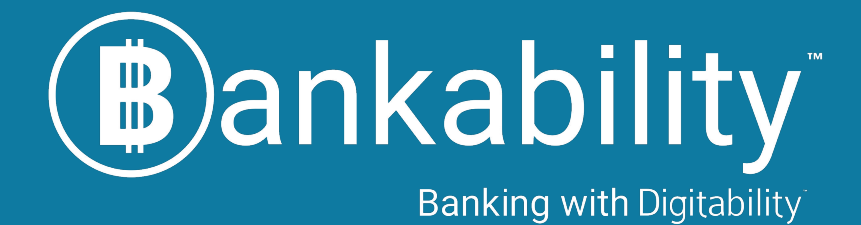

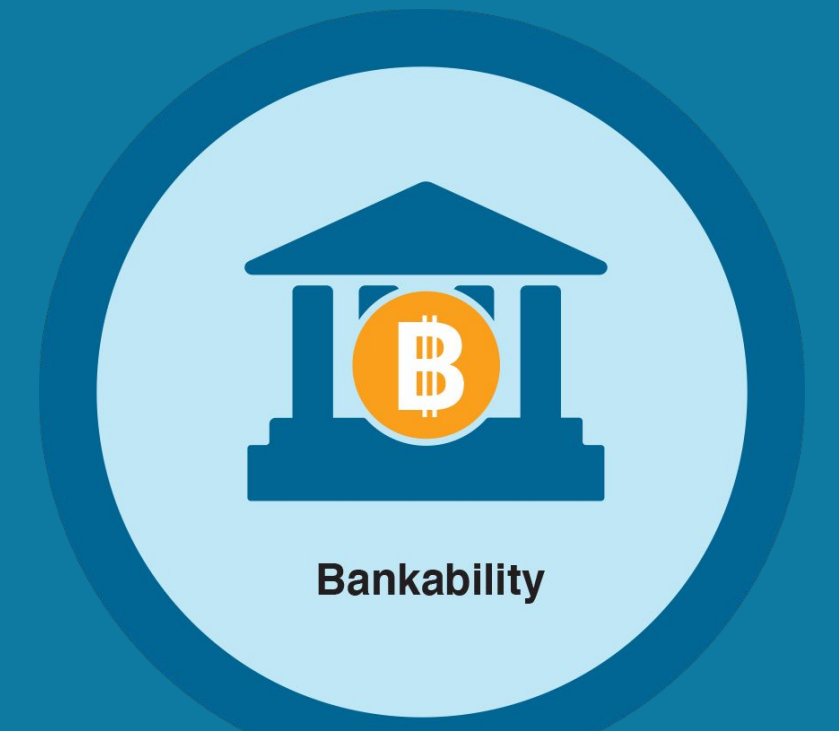

## **Entering Payroll** Tutorial

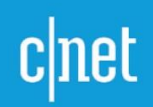

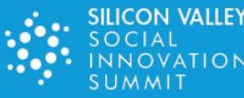

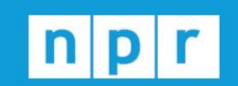

TechCrunch

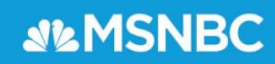

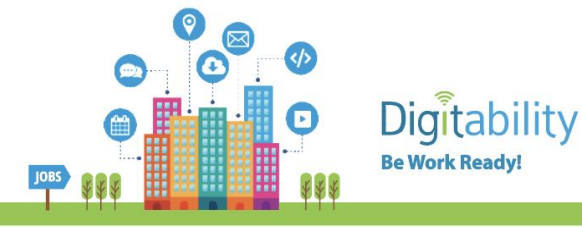

1. Log into your Digitability account and click on "<u>Bankability</u>."

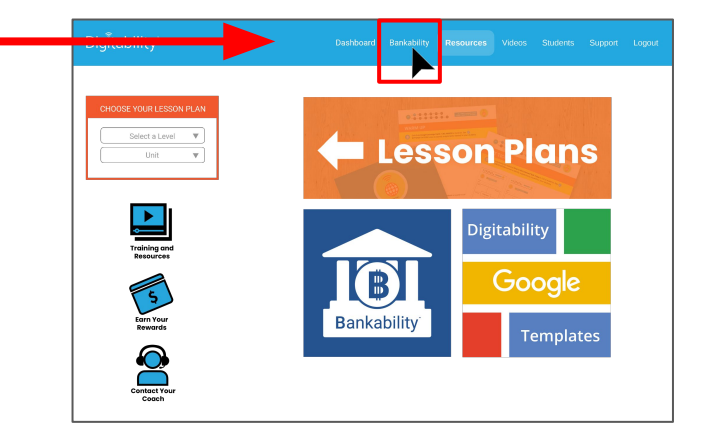

2. From your Bankability menu on the left side of the page, click on <u>"Run</u> <u>Payroll</u>".

| Bankability         | Accounts Summ    | ary               |         |     |
|---------------------|------------------|-------------------|---------|-----|
| Summary             | Student          | Checkings         | Savings | Lat |
|                     | Coleman, Daniel  | \$0.00            | \$25.00 |     |
| Your Social Economy | Jacobs, Courtney | \$0.00            | \$25.00 |     |
|                     | Morgan, Oliver   | \$0.00            | \$25.00 |     |
| Run Payroll         | Roberts, Rebecca | \$0.00            | \$25.00 |     |
|                     | Saint, Jonathan  | \$0.00            | \$25.00 |     |
| Employee Reports    |                  | Bankability Guide |         |     |

3. On the Run Payroll view, you will see two tabs. Click on the tab that is on the right side called "<u>Update Payroll"</u>

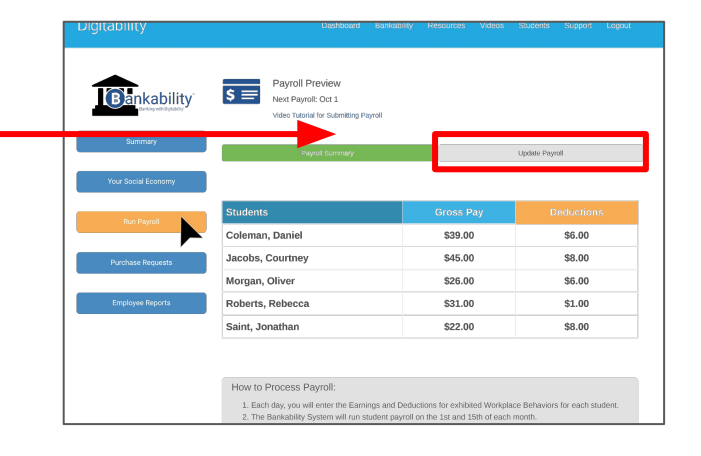

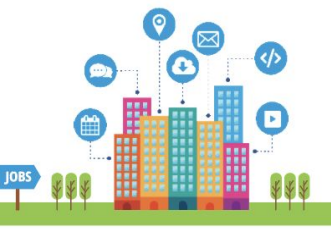

. Search Search. Results: 0 4. From your "Update Payroll" page, you can select a student by: « < 09/23/2024 > » date Exit Ticket Morgan, Oliver Roberts, Rebecca Α. Use the drop down menu to Employee Salary Directions locate any student on your Participation roster. OR On-Task/Following Directions Disrespect/Teasing Collaborating Complaining/Whining Β. Type the name of any student at vour school site into the search Payroll Summary field. Click on their name in the list populated based on your Marcus search below to begin entering Results: 1 Smith, Marcus – MarcyMark dollars. « < 09/23/2024 > » Smith, Marcus ~ Update

5. Once you have selected the student, you will navigate to correct date for each of the daily earnings entries.

For example, if today is the 14th of the month and you need to start entering dollars from the 1st of the month, you can use the <u>back buttons located to the left of the date</u>.

To scroll through the dates one day at a time, use the single arrow buttons. < To scroll through the dates by one week at at time, use the double arrows <<.

| Pankability                                       | S Submitting Bi-Monthly                                                                                                    | Payroll        |                                            |                                                                                                    |                |                                                                                                    |  |
|---------------------------------------------------|----------------------------------------------------------------------------------------------------|----------------|--------------------------------------------|----------------------------------------------------------------------------------------------------|----------------|----------------------------------------------------------------------------------------------------|--|
| Basking with Digostratey                          | Video Tutorial for Submitting Pay                                                                                                    | yroll          |                                            |                                                                                                    |                |                                                                                                    |  |
| Summary                                           | ·                                                                                                    |                | _                                          |                                                                                                    |                |                                                                                                    |  |
|                                                   | Payroll Summary                                                                                                    |                |                                            |                                                                                                    | Update Payr    | roll                                                                                                    |  |
| Your Social Economy                               |                                                                                                    |                |                                            |                                                                                                    |                |                                                                                                    |  |
| Due Deveel                                        | Search Search                                                                                                    | 8              | )                                          |                                                                                                    |                |                                                                                                    |  |
| Run Payton                                        | Results: 0                                                                                                    |                |                                            |                                                                                                    |                |                                                                                                    |  |
| Purchase Requests                                 |                                                                                                    |                |                                            |                                                                                                    |                |                                                                                                    |  |
|                                                   | < < 19/23/2024 > >                                                                                                    | Select Student |                                            | ~                                                                                                    | Update         |                                                                                                    |  |
| Employee Reports                                  | Earnings Behavior                                                                                                    |                | Deductio                                   | ns Behavio                                                                                                    | r              |                                                                                                    |  |
|                                                   |                                                                                                    |                |                                            |                                                                                                    |                |                                                                                                    |  |
|                                                   |                                                                                                    |                |                                            |                                                                                                    |                |                                                                                                    |  |
|                                                   |                                                                                                    |                |                                            |                                                                                                    | ing Directions | 5                                                                                                    |  |
| « < 09                                            | 9/23/2024 > »                                                                                                    | s              | elect St                                   | w                                                                                                    | ing Directions | 5                                                                                                    |  |
| « < 09                                            | 9/23/2024 > »                                                                                                    | S              | elect St                                   | uden                                                                                                    | ing Directions | 5                                                                                                    |  |
| <ul> <li>« &lt; ۵۹</li> <li>Earnings B</li> </ul> | 9/23/2024 > »<br>ehavior                                                                                                    | s              | elect St                                   | uden<br>a<br>in                                                                                                    | ing Directions | 5 I                                                                                                    |  |
| <ul> <li>&lt; 09</li> <li>Earnings B</li> </ul>   | 9/23/2024 > »<br>ehavior                                                                                                    | S              | elect St                                   | uden<br>in<br>in<br>in                                                                                                    | ng Directions  | 5                                                                                                    |  |
| « < OS<br>Earnings B                              | 9/23/2024 > »<br>ehavior<br>Helping<br>Greeting Others                                                                                                    | s              | elect St                                   | uden<br>in<br>in                                                                                                    | ing Directions | 5 ()<br>1 ()<br>1 () |  |
| <ul> <li>&lt; 09</li> <li>Earnings B</li> </ul>   | D/23/2024 > »<br>ehavior<br>Helping<br>Greeting Others<br>Problem Solving                                                                                       | S              | Aggressi<br>UMAPA<br>Other, Do             | uden<br>a<br>in<br>on                                                                                                    | g              | S                                                                                                    |  |
| <ul> <li>&lt; 09</li> <li>Earnings B</li> </ul>   | 9/23/2024 > »<br>ehavior<br>Greeting Others<br>Problem Solving<br>Sharing                                                                                       | s              | Aggressi<br>UMAPA<br>Other, Dr             | uden<br>in<br>on                                                                                                    | g              | 8                                                                                                    |  |
| « < 09<br>Earnings B                              | 9/23/2024 > »<br>ehavior<br>Helping<br>Greeding Others<br>Problem Solving<br>Sharing<br>Bonus                                                                   | S              | Aggressi<br>UMAPA<br>Other, Dr             | on with the second second seco | g              |                                                                                                    |  |
| « < 09<br>Earnings B                              | 9/23/2024 > »<br>ehavior<br>Helping<br>Greeting Others<br>Problem Solving<br>Sharing<br>Bonus                                                                   | S              | Aggressi<br>UMAPA<br>Other, Do             | uden<br>a<br>in<br>t                                                                                                    | g              |                                                                                                    |  |
| ≪ < 09<br>Earnings B                              | 9/23/2024 > »<br>ehavior<br>Helping<br>Greeting Others<br>Problem Solving<br>Sharing<br>Bonus<br>How to Process Payroll:<br>1 Each day, up will each the Emilie | S              | elect St<br>Aggressi<br>UMAPA<br>Other, Do | uden<br>a<br>in<br>on                                                                                                    | g              | 5                                                                                                    |  |

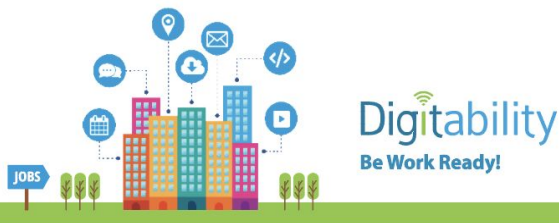

6. Once the student and date are selected, enter the number of virtual dollars earned for each of the behaviors tracked.

If you have been approved for Level 2 by your coach, you can also add deductions for problematic behaviors to track self-regulation skills.

| Digitability |        | U  | ) | DO | / | R. | rr/ | ٩C٢ | (EF | 2 | Payrol<br>Period | 8 1 | st-1491<br>591-308 | v31at |
|--------------|--------|----|---|----|---|----|-----|-----|-----|---|------------------|-----|--------------------|-------|
| SE1.TRACKER  |        | 2  |   |    |   |    |     |     |     |   |                  |     |                    |       |
| Student Name | 1      | 8/ |   |    |   |    |     |     |     |   |                  | 15  | 1/5                | 14    |
| Marcus       | 1      |    |   |    |   |    |     |     |     |   |                  |     |                    |       |
| Ches L.      | 111    |    |   |    |   |    |     |     |     |   |                  |     |                    |       |
| Ally         | 181 11 |    |   |    |   |    |     |     |     |   |                  |     |                    |       |
| Rylee        | 1111   |    |   |    |   |    |     |     |     |   |                  |     |                    |       |
| Aaron        | Ш      |    |   |    |   |    |     |     |     |   |                  |     |                    |       |
|              |        |    |   |    |   |    |     |     |     |   |                  |     |                    |       |
|              |        |    |   |    |   |    |     |     |     |   |                  |     |                    |       |
|              |        |    |   |    |   |    |     |     |     |   |                  |     |                    |       |
|              |        |    |   |    |   |    |     |     |     |   |                  |     |                    |       |
|              |        |    |   |    |   |    |     |     |     |   |                  |     |                    |       |
|              |        |    |   |    |   |    |     |     |     |   |                  |     |                    |       |
|              |        |    |   |    |   |    |     |     |     |   |                  |     |                    |       |
|              |        |    |   |    |   |    |     |     |     |   |                  |     |                    |       |
|              |        |    |   |    |   |    |     |     |     |   | _                |     |                    |       |
|              |        |    |   |    |   |    |     |     |     |   |                  |     |                    |       |

Click here for more on using the Teacher & Student Dollar Trackers.

7. Use the number recorded on your dollar tracker to enter the amount of dollars a student will earn or have deducted.

- For example, if on September 15, Marcus earned \$10 for participating. You will enter 10 into the participation field.
- If he earned for other behaviors on the September 15th, you will enter them in this screen.
- If not, you will continue to scroll to September 16th and enter Marcus's earnings for that day.

NOTE: DO NOT enter all earning for the pay period into one day's entry. This will create an inaccurate data report for the student.

| igītability         | Dechtoerd Bank                                                                                                    | ibility Resources Videos Students Support Logou                                                             |
|---------------------|----------------------------------------------------------------------------------------------------|----------------------------------------------------------------------------------------------------|
| Bankability         | Submitting Bi-Monthly Payra<br>Next Payral: Oct 1<br>Vdee Tuterial for Submitting Payral                                | Ik                                                                                                    |
| Summary             | Poynol Summary                                                                                                    | Update Physial                                                                                              |
| Your Social Economy |                                                                                                    |                                                                                                    |
| Run Payroll         | Search                                                                                                    | •                                                                                                    |
| Purchase Requests   | < < 09/23/2024 > > Select                                                                                               | Studen: V Update                                                                                            |
| Employee Reports    | Earnings Behavior                                                                                                    | Deductions Behavior                                                                                         |
|                     | Exit Ticket                                                                                                    | Interrupting                                                                                                |
|                     | Employee Salary                                                                                                    | Off-Task/Not Following Directions                                                                           |
|                     | Participation                                                                                                    | Arguing                                                                                                    |
|                     | On-Task/Following Directions                                                                                            | Disrespect/Teasing                                                                                          |
|                     | Collaborating                                                                                                    | ComplainingWhining                                                                                          |
|                     | Encouraging                                                                                                    | Off-Topic Comment                                                                                           |
|                     | Helping                                                                                                    | Aggression                                                                                                  |
|                     | Greeting Others                                                                                                    | UMAPA                                                                                                    |
|                     | Problem Solving                                                                                                    | Other, Debit                                                                                                |
|                     | Sharing                                                                                                    |                                                                                                    |
|                     | Bonus                                                                                                    |                                                                                                    |
|                     |                                                                                                    |                                                                                                    |
|                     | How to Process Payroll:<br>1. Each day, you will enter the Earnings and<br>2. The Banfability System will run student p | Deductions for exhibited Workplace Behaviors for each student,<br>syndil on the 3st and 15th of each month. |

| Bankability                                             | Submitting Bi-Mont<br>Next Payroll: Oct 1<br>Video Tutorial for Submitting                                                                                                | nly Payroll<br>Payroll                                |                                                                                                    |         |
|---------------------------------------------------------|----------------------------------------------------------------------------------------------------|-------------------------------------------------------|----------------------------------------------------------------------------------------------------|---------|
| Summary                                                 | Payrol Summary                                                                                                    |                                                       | Update                                                                                                    | Payroll |
| Your Social Economy<br>Run Payroll<br>Purchase Requests | Search Marcus<br>Results: 1<br>• Smith, Marcus – MarcyMark                                                                                                    |                                                       | 0                                                                                                    |         |
| Employee Reports                                        | Earnings Behavior                                                                                                    |                                                       | Deductions Behavior                                                                                                    |         |
|                                                         |                                                                                                    |                                                       | Internations.                                                                                                    |         |
|                                                         | Exit Ticket                                                                                                    | 5                                                     | interrupting                                                                                                    | 2       |
|                                                         | Exit Ticket<br>Employee Salary                                                                                                    | 5                                                     | Off-Task/Not Following Direct                                                                                                    | tions   |
|                                                         | Exit Ticket<br>Employee Salary<br>Participation                                                                                                    | 5                                                     | Off-Task/Not Following Direct                                                                                                    | tions   |
|                                                         | Exit Ticket Employee Salary Participation On-Task/Following Directions                                                                                                    | 5<br>5<br>10<br>10                                    | Off-Task/Not Following Direct<br>Arguing<br>Disrespect/Teasing                                                                                      | tions   |
|                                                         | Exit Ticket Employee Salary Participation On-Task/Following Directions Collaborating                                                                                      | 5<br>5<br>10<br>10<br>3                               | Off-Task/Not Following Direct<br>Arguing<br>Disrespect/Teasing<br>Complaining/Whining                                                               | tions   |
|                                                         | Exit Ticket<br>Employee Salary<br>Participation<br>On-Task/Following Directions<br>Collaborating<br>Encouraging                                                           | 5<br>5<br>10<br>10<br>3<br>2                          | Off-Task/Not Following Direc<br>Arguing<br>Disrespect/Teasing<br>Comptaining/Whining<br>Off-Topic Comment                                           |         |
|                                                         | Exit Ticket<br>Employee Salary<br>Participation<br>On-TaskF-following Directions<br>Collaborating<br>Encouraging<br>Helping                                               | 5<br>5<br>10<br>10<br>3<br>2<br>2<br>2                | Off-Task/Not Following Direct<br>Arguing<br>Disrespect/Teasing<br>Comptaining/Whining<br>Off-Topic Comment<br>Aggression                            |         |
|                                                         | Exit Ticket<br>Employee Salary<br>Partopation<br>On-Task/F-Olowing Directions<br>Collaborating<br>Encouraging<br>Helping<br>Greeting Others                               | 5<br>5<br>10<br>3<br>2<br>2<br>2<br>2                 | Interlighting<br>Off-Task/Not Following Direct<br>Arguing<br>Disrespect/Teasing<br>Complaining/Whining<br>Off-Topic Comment<br>Aggression<br>UMAPA. | tions   |
|                                                         | Exit Tideet<br>Employee Salary<br>Participation<br>On-Taskif-Chowing Directions<br>Collaborating<br>Encouraging<br>Encouraging<br>Geneting Others<br>Publiem Solving      | 5<br>5<br>10<br>3<br>2<br>2<br>2<br>2<br>1            | Interspond<br>Off-Task/Net/Following Direc<br>Argung<br>Diarespect/Teasing<br>Off-Topic Comment<br>Aggression<br>UMAPA<br>Other, Debt               | dons 2  |
|                                                         | But Toket<br>Enrolopees Salary<br>Partopation<br>On TaskiFrakkow Directions<br>Collaborating<br>Discourging<br>Hebring<br>Crossing Others<br>Parketine Solving<br>Sharing | 5<br>5<br>10<br>10<br>3<br>2<br>2<br>2<br>2<br>1<br>3 | Interspond<br>Off-Task/Net/Following Direc<br>Argung<br>Diarespect/Teasing<br>Off-Topic Comment<br>Aggression<br>UMAPA<br>Other, Debt               |         |

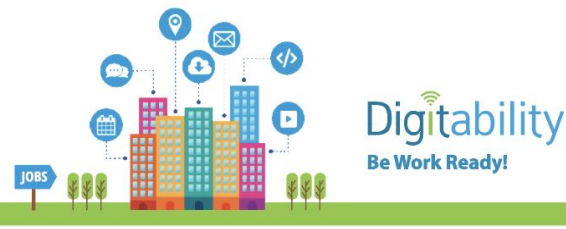

Bankability S = Submitting BI-N Next Payrol: Oct 1

« < 09/23/2024 > »

< < 09/23/2024 > >

Smith Marcus

Update

8. After earnings and deductions have been entered for all students, click on the "<u>Update</u>" button located next to the student name drop down button.

9. This Selecting update will bring you back to your payroll preview where all current earnings and deductions for the next payday will be displayed.

Your payroll preview will display the gross earnings for the entire pay period and total deductions (if any).

Gross earnings and deductions will be deposited into your students bank accounts automatically on the 1st and 15th of each month. When reviewing their pay stubs, students will notice that 15% of their total earnings will be taken out for taxes.

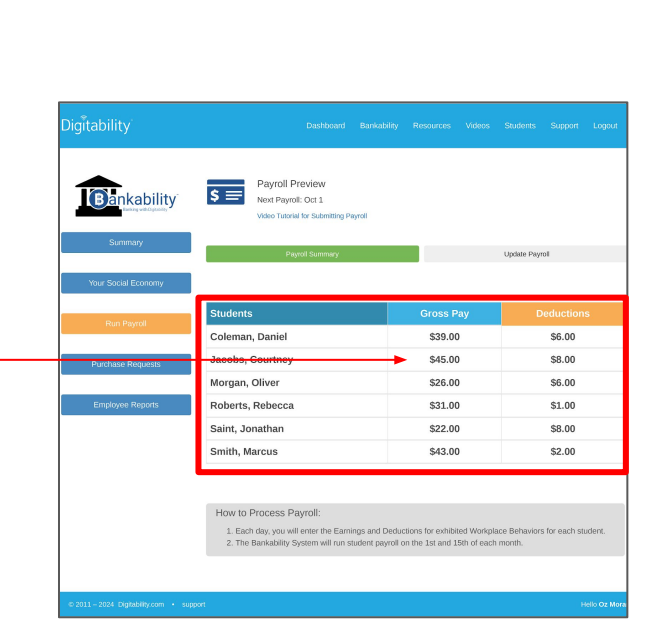

## **ADDITIONAL TOPICS**

- Pay Stubs
- Bank Statements
- Dollar Tracker

- Earning income
  - with Bankability
- Financial Routines